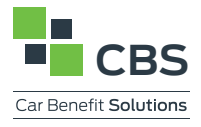

### )RIVER DASHBOAI Guide to Electronic Agreements

### Important

### 01 | DRIVER DASHBOARD

Log in to the scheme website as normal and navigate to 'Driver' and 'Driver Dashboard'. This will open your Driver Dashboard.

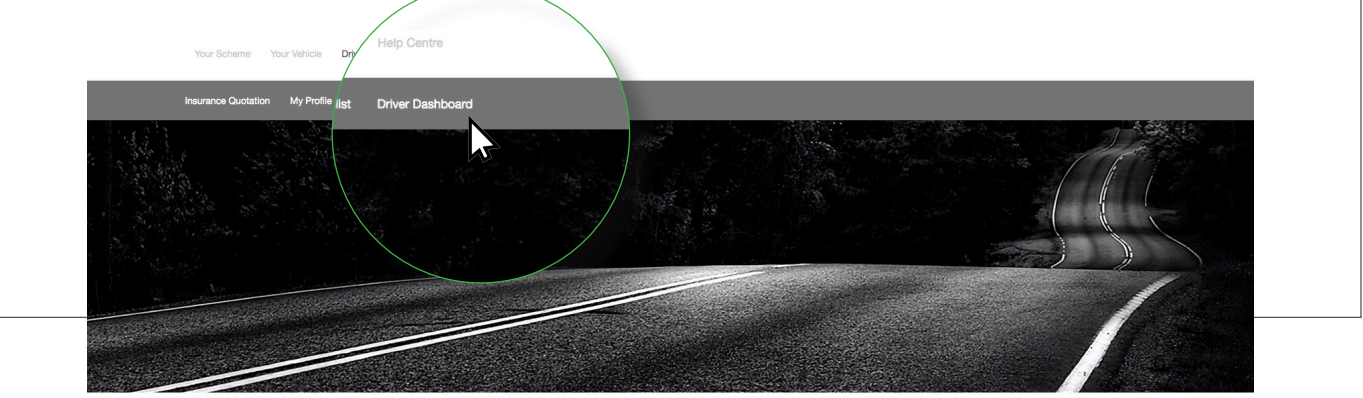

### 02 | ORDER STATUS

First select the 'Agreement' section. You can identify quotations awaiting your signature, as they will show as 'Awaiting Driver CSA Signature' in the status column.

|   | Your Scher                | me Your Vehicle Driver Emp | oyer Help Centre |                                           |                     |             |                              |         |
|---|---------------------------|----------------------------|------------------|-------------------------------------------|---------------------|-------------|------------------------------|---------|
|   |                           |                            |                  |                                           |                     |             |                              |         |
|   | Cuotations                | Agreements<br>2            | Ordens           | Delivery Hotory                           |                     |             |                              | 2       |
| 0 | Quotation Date 28/03/2017 | Quotation Number           |                  | Vehicle<br>HATCHBACK (2015 > PRESENT) 1.6 | Awaiting Driver CS4 | Signature   | Monthly Repayment<br>£199.00 | Actions |
| 0 | 28/03/2017                | 1000608183                 |                  | HATCHBACK (2015 > PRESENT) 1.6            | Awaiting Driver CSA | A Signature | £199.00                      | ¢       |
|   |                           |                            |                  |                                           |                     |             |                              |         |

### **03** | SIGNING YOUR AGREEMENT

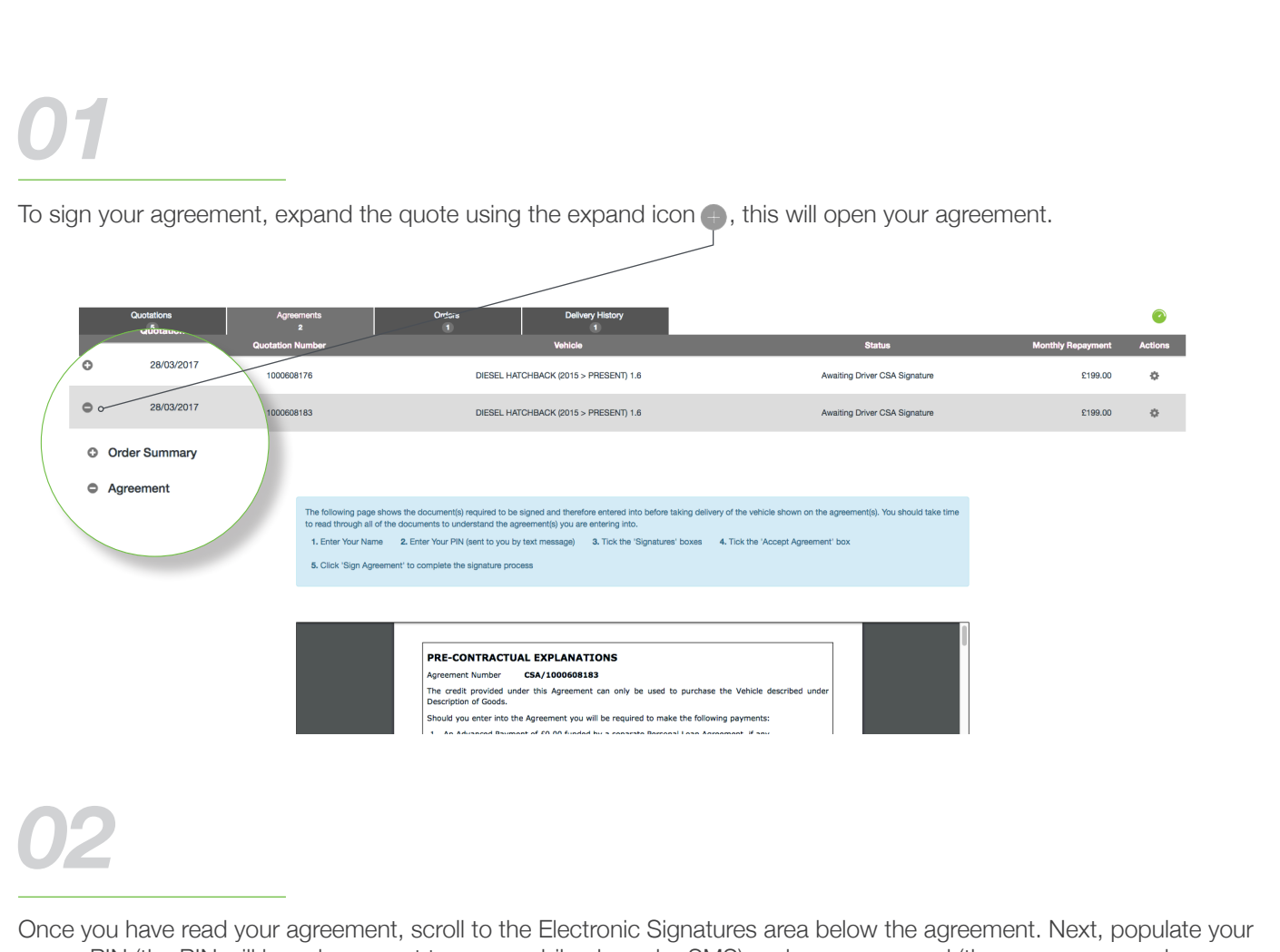

name, PIN (the PIN will have been sent to your mobile phone by SMS) and your password (the same password you used to log in to the website) in the appropriate boxes.

If you have lost your PIN simply contact the scheme helpdesk, you will be required to answer your security question before your PIN can be reissued.

| All vehicle cot<br>result in non-                                                                                                    | ons and accessories supplied with the vehicle must be emplaned with these terms and conditions. | in beand and working correctly. Failure to meet this return standard a                | hal                     |
|----------------------------------------------------------------------------------------------------|-------------------------------------------------------------------------------------------------|---------------------------------------------------------------------------------------|-------------------------|
| Please enter your name:<br>Your name is required<br>Please enter your password:<br>Password is required to confirm your<br>identity. | Please enter your PIN:                                                                          | Signatures:<br>CSA Accept Agreement<br>Please agree to and check all the boxes above. |                         |
|                                                                                                    |                                                                                                 | Close                                                                                 | Document Sign Agreement |

#### SIGNING YOUR AGREEMENT CONTINUED

# Next, click on the two signature boxes for CSA and PIF (and IFL & CBL signature boxes if required) and click the Accept Agreement box. Finally click 'Sign Agreement' to complete the process.

| Please enter your name:                           | Please enter your PIN:         | Signatures: |                              |
|---------------------------------------------------|--------------------------------|-------------|------------------------------|
| Your name is required                             | PIN is required (sent to you b | CSA         | Accept Agreement             |
| Please enter your password:                       | mooragoy                       |             |                              |
| Password is required to confirm your<br>Identity. |                                |             |                              |
|                                                   |                                |             | Close Doument Sign Agreement |
|                                                   |                                |             |                              |

## 04

A notification will pop up in the top right of the dashboard to confirm that the signature process was successful and that it is now awaiting CBS Signature.

CBS will get a notification message that you have completed your paperwork and they will get a prompt to complete this countersignature.

|   | Your Sch                          | eme Your Vehicle Driver Emj         | sløyer Help Centre                    |                                  |                |               | , Electronic signature<br>agreement was suc | e of<br>ccessfully |
|---|-----------------------------------|-------------------------------------|---------------------------------------|----------------------------------|----------------|---------------|---------------------------------------------|--------------------|
|   |                                   |                                     |                                       |                                  |                |               | performed                                   |                    |
|   | Quotations<br>5<br>Quotation Date | Agreements<br>2<br>Quotation Number | Ordens<br>1                           | Delivery History<br>1<br>Vehicle | Statu          | 15            | Monthly Repayment                           | Actions            |
|   |                                   |                                     | DIESEL HATCHBACK (2015 > PRESENT) 1.6 |                                  |                |               |                                             |                    |
| 0 | 28/03/2017                        | 1000608176                          | DIESEL HA                             | TCHBACK (2015 > PRESENT) 1.6     | Awaiting CBS C | CSA Signature | £199.00                                     | ٥                  |

### 04 | DELIVERY HISTORY

Here you can download your signed agreement and all historic electronically executed agreements from the 'Delivery History' area by clicking on the cog icon the selecting 'Download Agreement'. Your Vehicle Driver Employer Help Ce 2 • 28/03/2017 28/03/2018 EL HATCHBACK (2015 > PRESENT) 1.6 1608184 Order Summary ✓ Driver De Do and Arr Driver Name: Scheme: Op Building Na mployment Ban Street: Term: 0 months Mileage: 0 miles Town

### 05 | ORDER SUMMARY

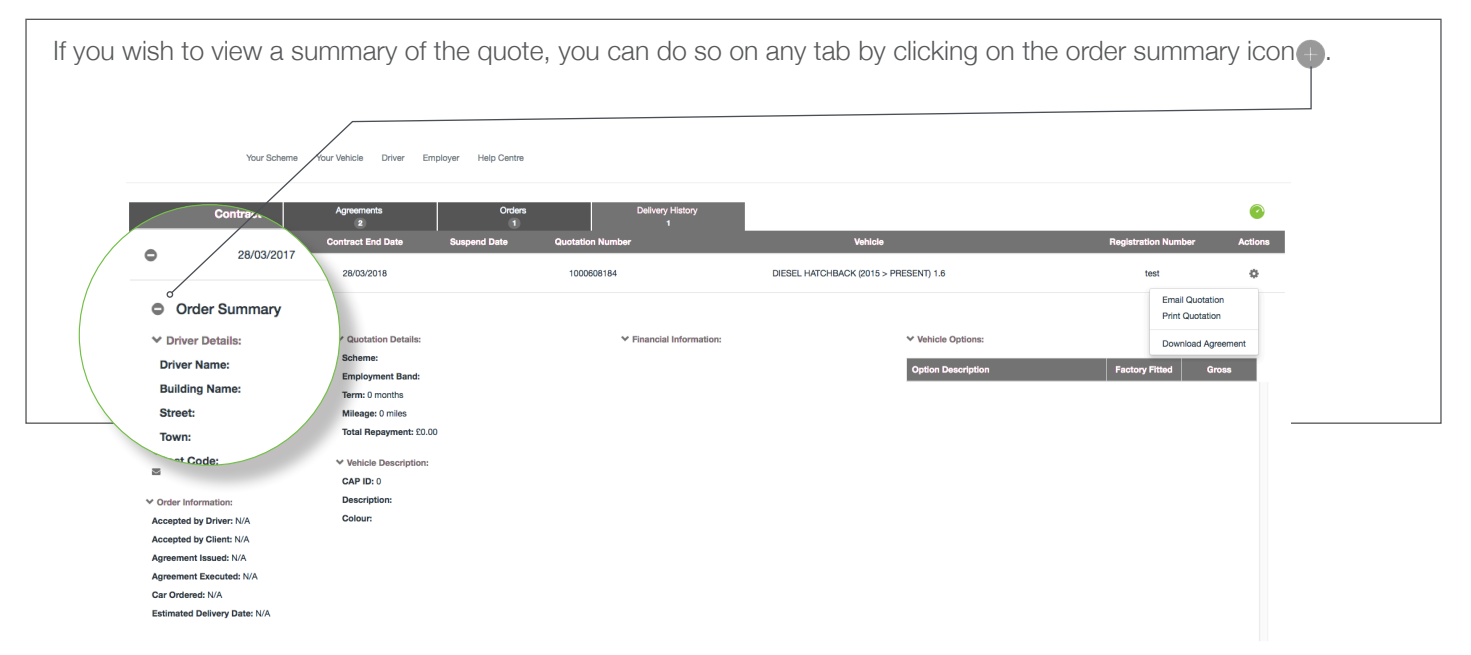

### 06 | PAYROLL INSTRUCTION FORM (PIF)

When completing your paperwork via the electronic signature process, you will no longer need to send your Payroll Instruction Form (PIF) to your Scheme Co-ordinator.

Car Benefit Solutions, The Barracks, 400 Bolton Road, Bury, BL8 2DA 0370 751 9872 www.carbenefitsolutions.co.uk